## Panther Buy Training Guide "PUNCH-OUT REQUISITIONS"

(Revised Feb. 2022)

| C solutions.sciquest.com/apps/Router/ShoppingDash<br>Out Suppliers (SHOWCASES) sect                                                                                                    | <sup>sh</sup> From the Panther Buy home page, select a supplier from the Punch-<br>Out Suppliers <b>(SHOWCASES)</b> section of the <b>SHOPPING DASHBOARD</b> |                                         |                                 |                                |  |
|----------------------------------------------------------------------------------------------------|----------------------------------------------------------------------------------------------------|-----------------------------------------|---------------------------------|--------------------------------|--|
| Shop • Shopping Dashboard                                                                                                    |                                                                                                    |                                         |                                 |                                |  |
| Char                                                                                                    |                                                                                                    |                                         |                                 |                                |  |
| Shop                                                                                                    |                                                                                                    |                                         |                                 |                                |  |
| Simple Advanced                                                                                                    | Go to: Favo                                                                                                    | rites   <u>Forms</u>   Non-Catalog Item | Quick Order Browse: Vendor   Ca | tegories   Contracts   Chemica |  |
| Search for products, vendor, forms, part number, etc.                                                                                                    |                                                                                                    |                                         |                                 | Q                              |  |
|                                                                                                    |                                                                                                    |                                         |                                 |                                |  |
|                                                                                                    |                                                                                                    |                                         |                                 |                                |  |
| Organization Message                                                                                                    | Showcases                                                                                                    |                                         |                                 |                                |  |
| Procurement Services News & Information                                                                                                    | Scientific Vendors                                                                                                    |                                         |                                 |                                |  |
| Purchasing Policy Update                                                                                                    | (F) Fisher<br>Scientific                                                                                                    | MENRY SCHEIN®                           |                                 | Millipore                      |  |
| The standard vendor set-up processing time is 24-48 hours from the time the document is submitted to Purchaing. Please allow this processing period before inquiring about the status of your vendor. Vendor documents are approved wher II vetting requirements are satisfied. | CAU                                                                                                    | Medical/ Clinical                       | Santa Cruz Biotechnology        | Sigma Aldrich                  |  |
| Please contact the Purchasing Department, at Purchasing@cau.edu, should you have any questions.                                                                                                    | and the                                                                                                    |                                         |                                 |                                |  |
| Clark Atlanta Procurement Services Team                                                                                                    | PunchOut                                                                                                    |                                         |                                 |                                |  |
|                                                                                                    |                                                                                                    |                                         |                                 |                                |  |
|                                                                                                    | Office Supplies Vendors                                                                                                    |                                         |                                 |                                |  |
|                                                                                                    | STAPLES                                                                                                    | amazon                                  | Office                          |                                |  |
|                                                                                                    | PunchOut                                                                                                    | Amazon - CAU                            | DEPOT<br>Office Depot           |                                |  |
|                                                                                                    |                                                                                                    |                                         |                                 |                                |  |
|                                                                                                    |                                                                                                    |                                         |                                 |                                |  |

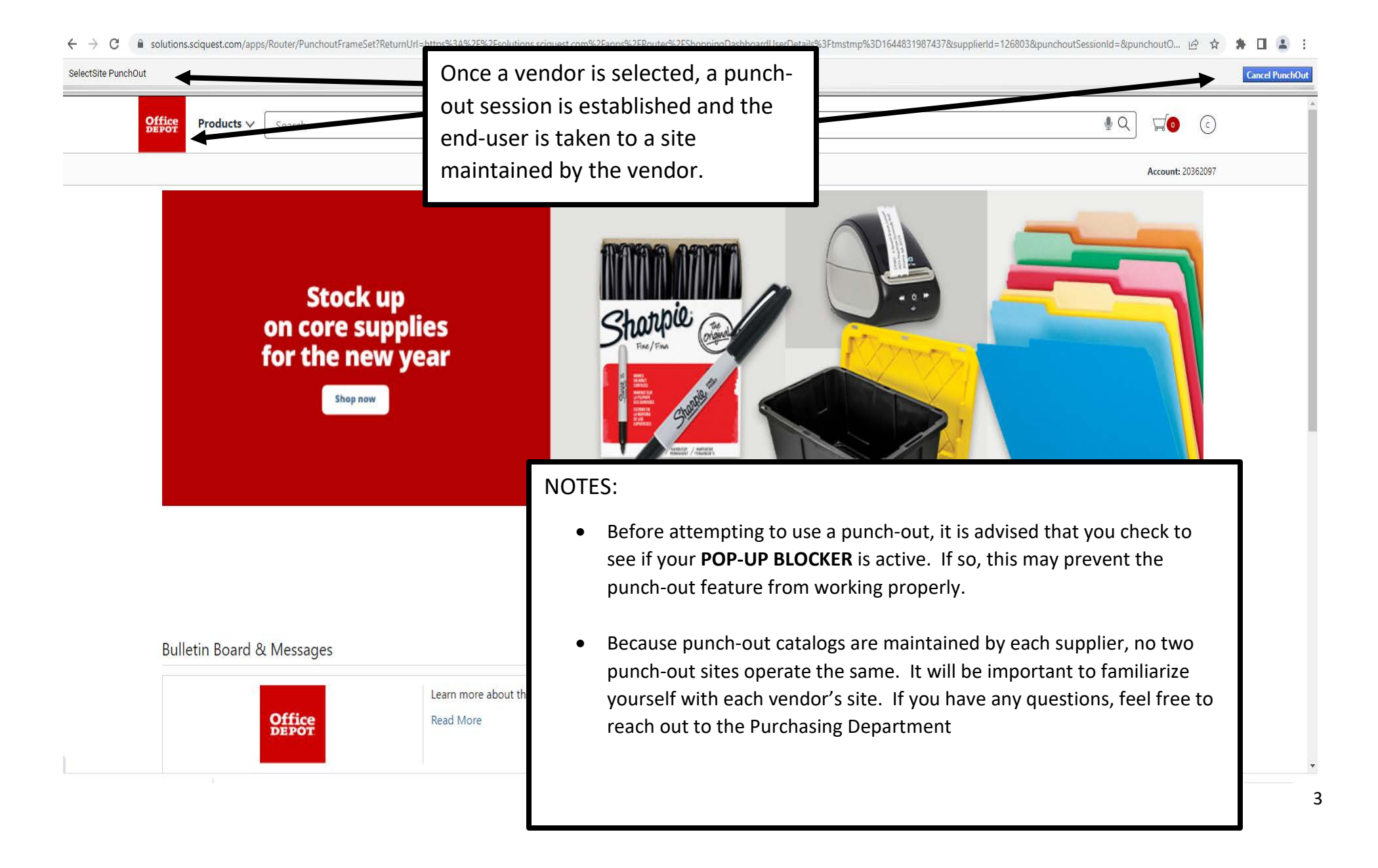

## SelectSite PunchOut

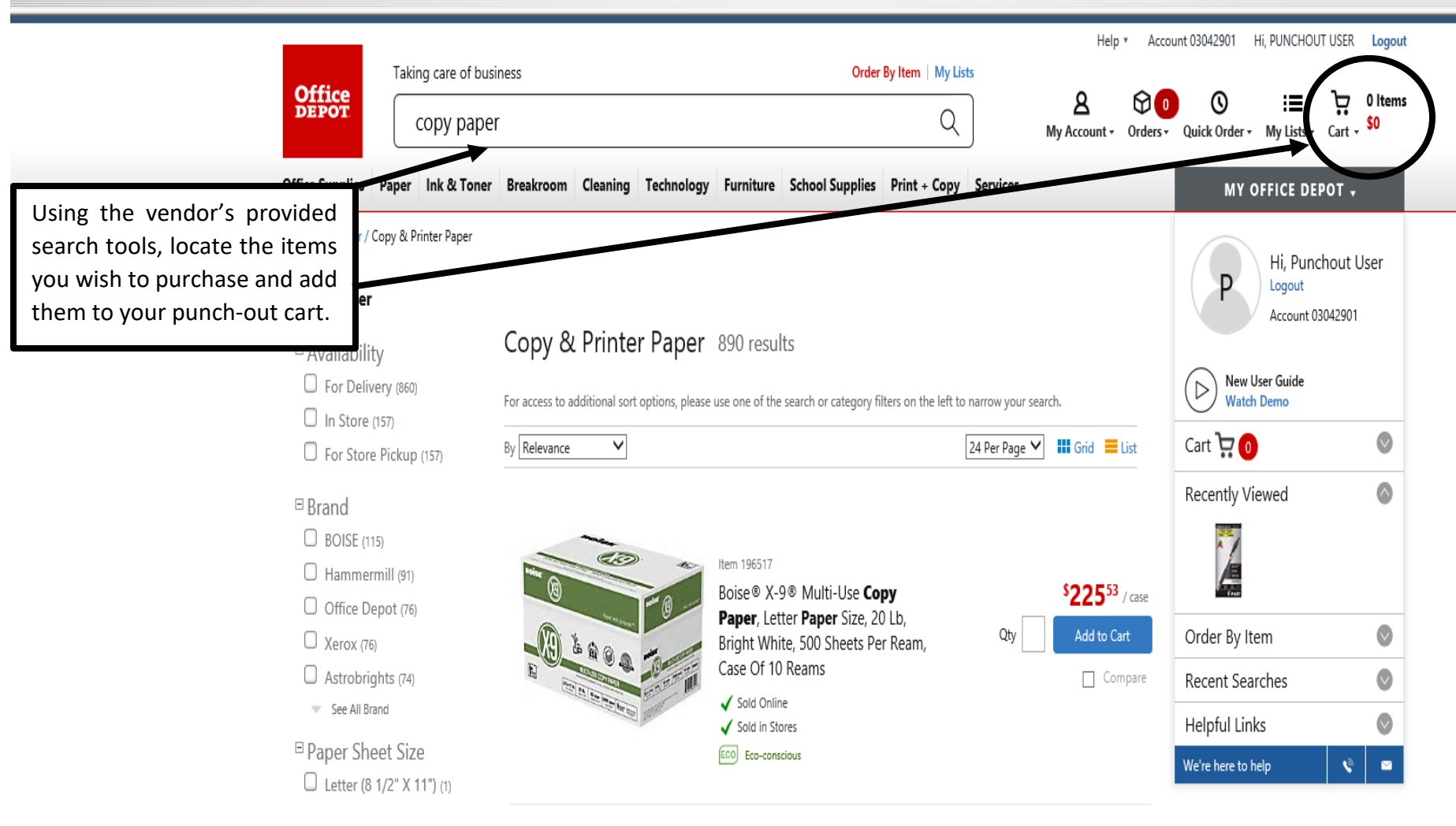

□ Reams Per Case

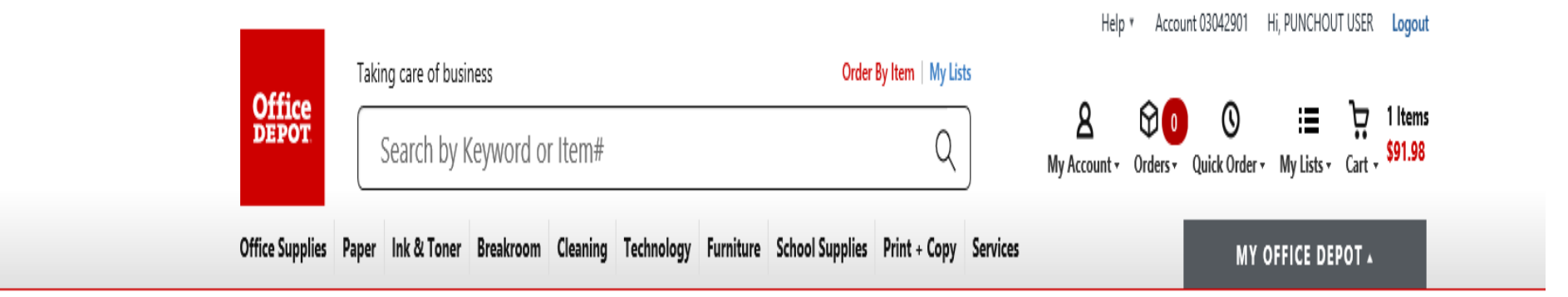

## Home / Find Your Product

| ┍╸                                                | The item listed below was added to your shopping cart. |                                                                                                    |                      |         | Need Help?                                         |
|---------------------------------------------------|--------------------------------------------------------|----------------------------------------------------------------------------------------------------|----------------------|---------|----------------------------------------------------|
|                                                   | Description                                            |                                                                                                    | Your<br>Price/unit   | Qty.    | Email Assistance     Phone Support     FAQs        |
|                                                   |                                                        | Office Depot® Brand Copy & Print Paper, Letter Size Paper, 20 Lb, 500 Sheets Per Ream,<br>Case Of 10 Reams<br>Item # 348037 Entered Item # 348037 | <b>\$45.99</b> /case | 2       | Customers with<br>similar interests<br>also viewed |
|                                                   | Continue Shopp                                         | ing<br>SHOPI                                                                                                    | PING CART CHE        | ECK OUT |                                                    |
| After you have<br>items to your<br>the checkout p | e adde<br>punch<br>proces                              | ed the desired<br>-out cart, initiate<br>ss.                                                                                                    |                      |         |                                                    |

| <ul> <li>→ C</li></ul>                                                                                                    | After pressing <b>CHECK OUT</b> on the vendor's site, your punch-out cart is transferred to your Panther Buy cart.                                                                                                    |                                             | Purchase Orders -                  | Search (Alt+Q) Q 222.3          |                                  |
|----------------------------------------------------------------------------------------------------|----------------------------------------------------------------------------------------------------|---------------------------------------------|------------------------------------|---------------------------------|----------------------------------|
| Simple Advanced<br>Search for products, vendor, forms, part number, etc.                                                                                                    |                                                                                                    | Go to: Fave                                 | orites   Forms   Non-Catalog Item  | Quick Order Browse: Vendor   Ca | tegories   Contracts   Chemicals |
| Organization Message       Procurement Services News                                                                                                    | <br>& Information                                                                                                    | Showcases<br>Scientific Vendors             |                                    |                                 |                                  |
| ✔ Purchasing Policy Update<br>Purchasing Policy Update<br>The standard vendor set-up processing time<br>this processing period before inquiring about<br>requirements are satisfied.<br>Please contact the Purchasing Department, a | is 24-48 hours from the time the document is submitted to Purchasing. Please allow<br>t he status of your vendor. Vendor documents are approved when all vetting<br>at Purchasing@cau.edu, should you have any questions. | E Scientific<br>CAU                         | MENRY SCHEIN*<br>Medical/ Clinical | Santa Cruz Biotechnology        | Sigma Aldrich                    |
| Thanks,<br>Clark Atlanta Procurement Services                                                                                                    | Team                                                                                                    | PunchOut                                    |                                    |                                 | ~                                |
| ٩                                                                                                    |                                                                                                    | PunchOut<br>Computer & Information Technolo | Amazon - CAU                       | Office Depot                    | ~                                |

## l solutions.sciquest.com/apps/Router/ShoppingDashboardUserDetails?tmstmp=1644831987437 \* 🖬 😩 🗄 $\leftarrow \rightarrow C$ 6 \$ 222.35 USD 🍃 V 1 <u>.</u> Purchase Orders 💌 Search (Alt+Q) Q $\hat{}$ Click **VIEW MY CART** to review My Cart (2022-02-10 CAU-JAMESKJ 02) Shop • Shopping Dashboard \_ and verify the items Office Boise(R) X-9(R) Multi-Use Print a... Quantity: 5 View My Cart ſ rice: 222.35 USD Checkout Shop Or Õ Click CHECK OUT if you are Simple Advanced avorites Forms Non em | Quick Order Browse: vendor | Categories | Contracts | Chemicals satisfied 血 Search for products, vendor, forms, part number, etc. 3% Шı Organization Message Showcases ă, Procurement Services News & Information Scientific Vendors Ö $\sim$ **Purchasing Policy Update** Fisher Scientific 4 Millipore HENRY SCHEIN® The standard vendor set-up processing time is 24-48 hours from the time the document is submitted to Purchasing. Please allow this processing period before inquiring about the status of your vendor. Vendor documents are approved when all vetting Medical/ Clinical Sigma Aldrich CAU Santa Cruz Biotechnology requirements are satisfied. Please contact the Purchasing Department, at Purchasing@cau.edu, should you have any questions. Thanks, VWR 💋 PunchOut Clark Atlanta Procurement Services Team Office Supplies Vendors $\sim$ Office DEPOT amazon STAPLES Amazon - CAU PunchOut Office Depot Q

,

 $\vee$ 

Complete and submit the requisition using the  $\leftrightarrow \rightarrow c$ solutions.sciquest.com/apps/Router/SimpleCheckout?ReqId=154091433&tr \* 🛯 😩 🗄 6 \$ same steps outlined in the NON-CATALOG 222.35 USD Â **REQUISITION TRAINING GUIDE (pgs. 8-16)** Requisition • 154091433 • Submit Requisition Assign Cart Attachments History Taxes/S&H PO Preview Comments Summary ſ Draft N ... V × ... Shipping Ì. Billing 0 General Correct these issues. V Description no value Ship To Bill To You are unable to proceed until addressed 血 Prepared by Kevin James ATTN: Kevin James Clark Atlanta University Required: Fund Central Receiving Dept. Attn: Accounts Payable 꾦 Required: Organization Rm B019 T Cole SRC Bldg 223 James P Brawley Dr. SW Prepared for Kevin James Required: Account Atlanta, GA 30314 266 Lee St. United States PO Clauses 7 Edit | View details Atlanta, GA 30314 Шı Required: Program United States Executive Orders no value Total (222.35 USD)  $\vee$ Ą, **Billing Options** Х Standing Order Delivery Subtotal 222.35 Accounting Date no value Ö Х Expedite Shipping 0.00 Handling 0.00 Ship Via Best Carrier-Best Way 222.35 **Accounting Codes** N ... V What's next for my order? > Chart Fund Organization Account Program Activity С no value no value no value no value no value Clark Atlanta University Required 8 Required 8 Required 8 Required Internal Notes and Attachments N ... V External Notes and Attachments A ... Internal Note no value Note to all Vendor no value Internal Attachments Add Attachments for all vendor Add Q ···· 🔲 💌 5 Items

Powered by JAGGAER | Privacy Policy